# スマートフォンから練習通報

### Dawn corp.

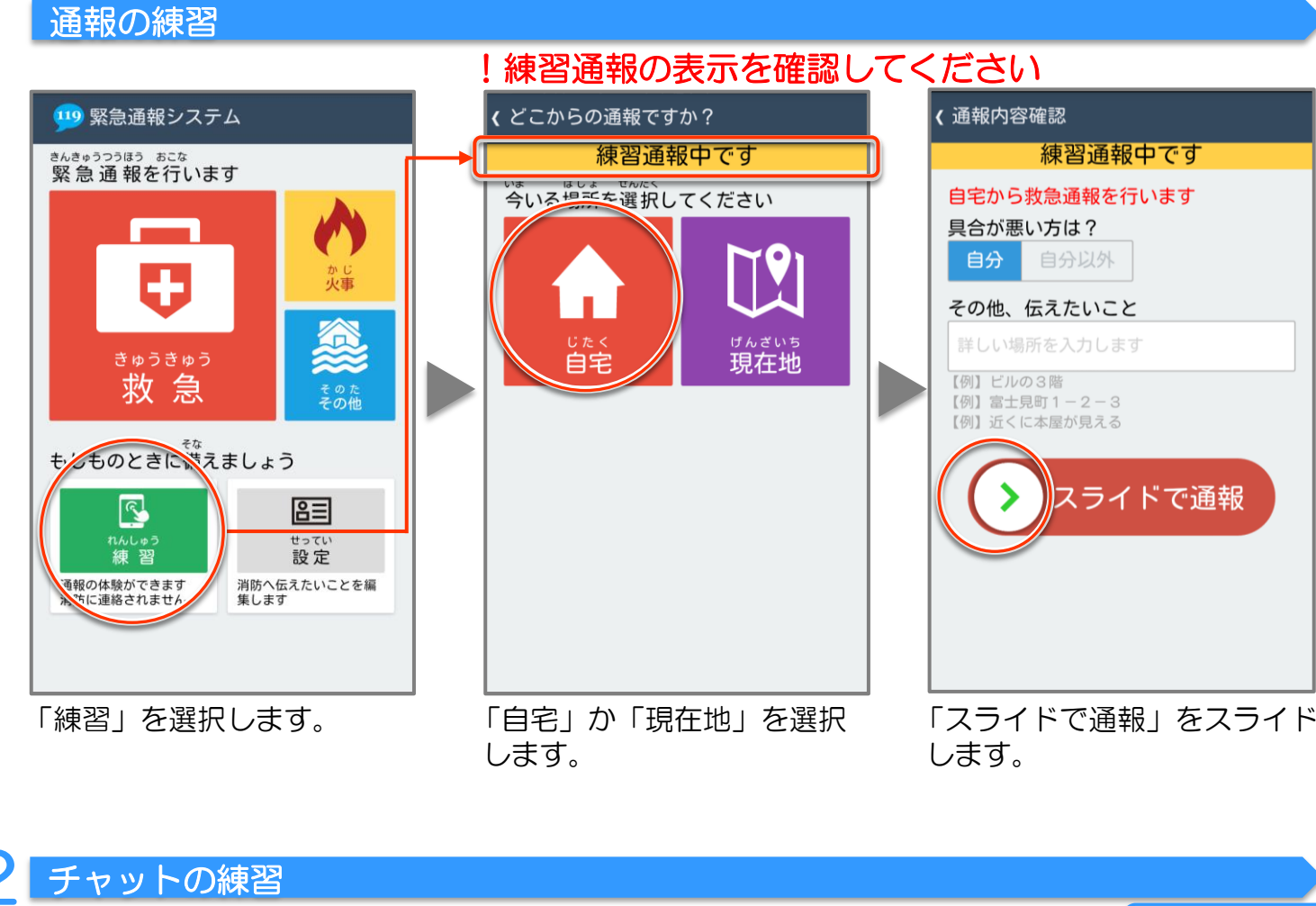

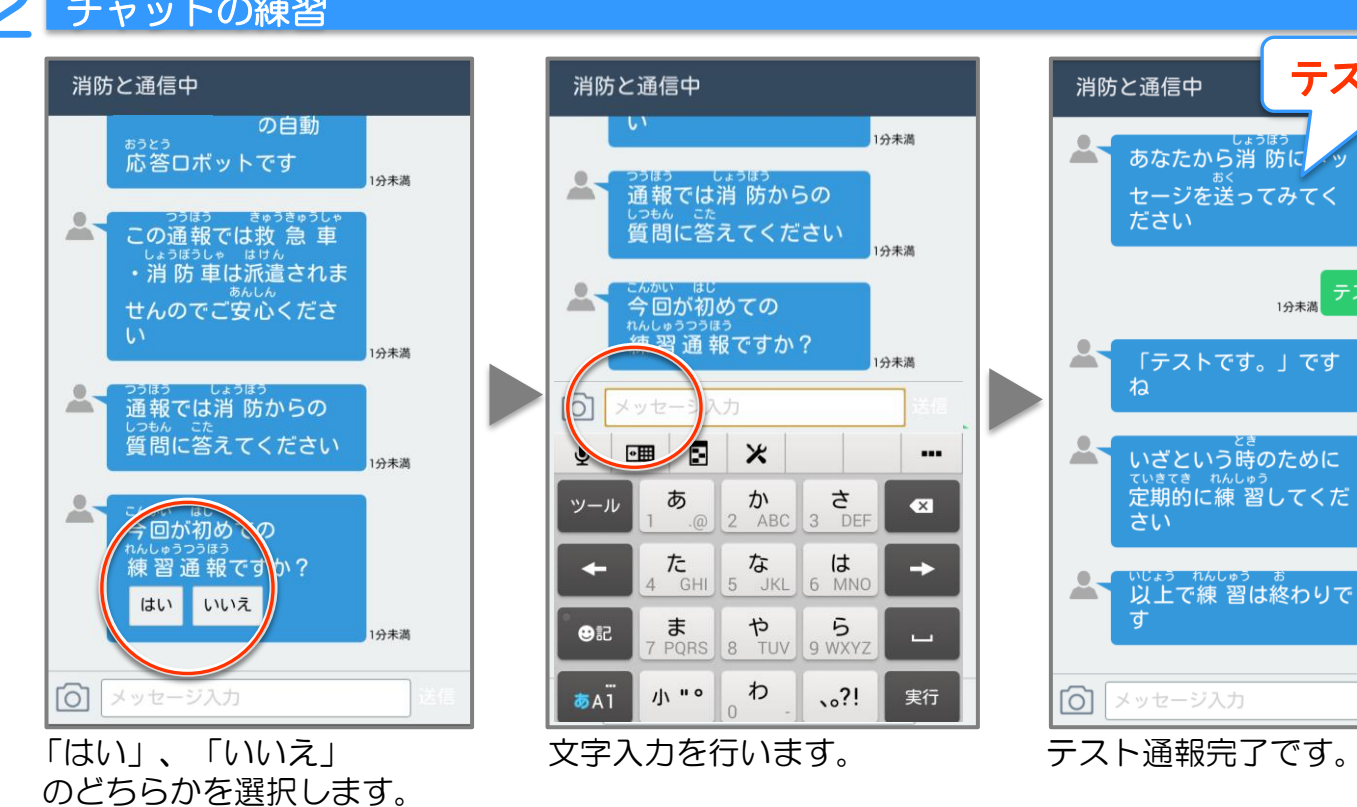

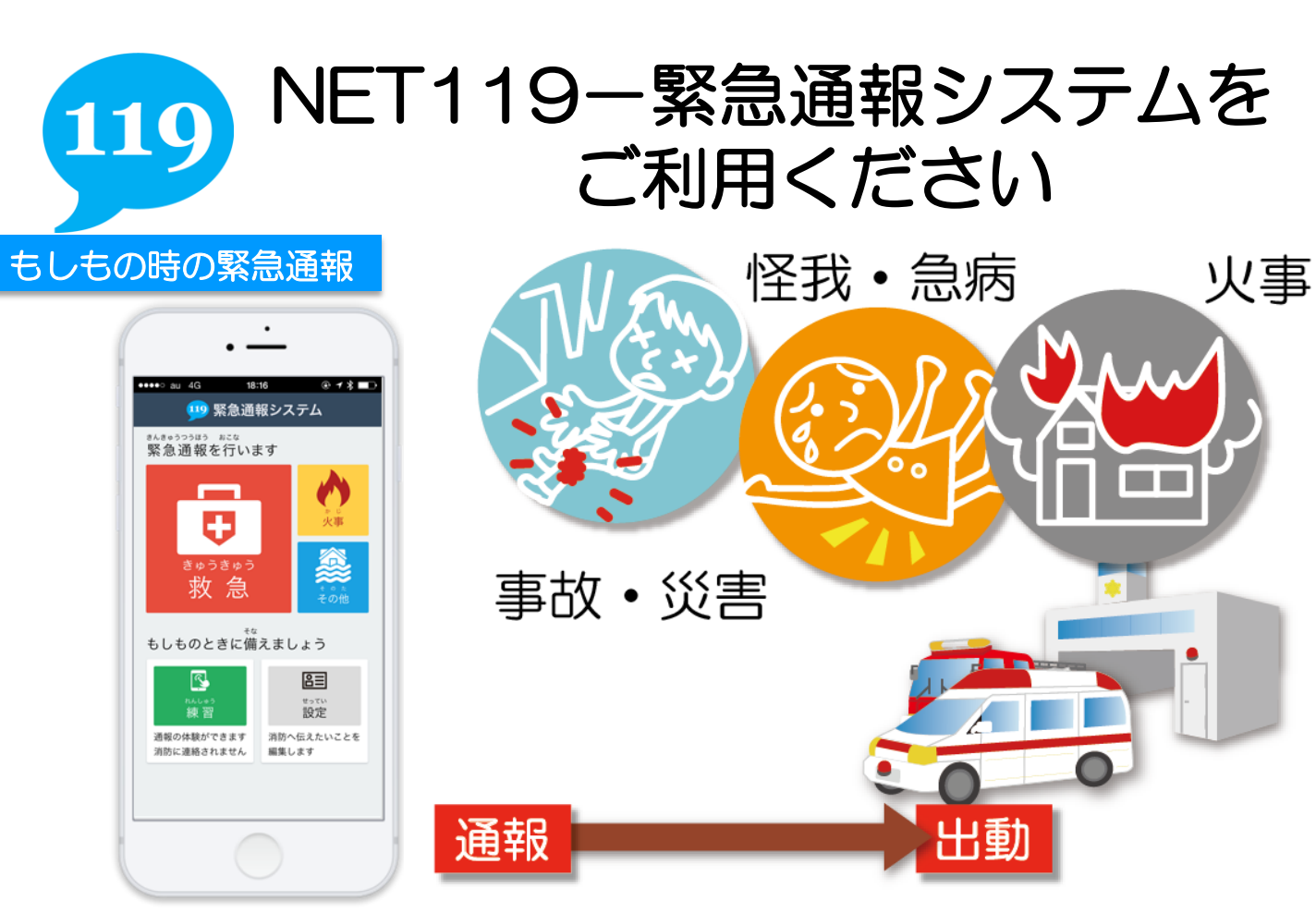

「NET119-緊急通報システム」 NET119-緊急通報システムは、聴覚や発話に障がいのある方のための システムです。携帯電話・スマートフォンを使い、素早く119番に通報する ことができます。

![](_page_0_Figure_6.jpeg)

テスト完了!

分未満

1分未満

## 聴覚や発話に障がいのある方へ

費用:無料

![](_page_0_Picture_13.jpeg)

# スマートフォンをご利用の方へ

### 申請書類提出

![](_page_1_Picture_2.jpeg)

![](_page_1_Picture_3.jpeg)

●●●●○ au 4G **î i** NET119 午後3: o-reply@entry99.web119.info 宛先:自分 NET119 通報URLのお知らせ NET<u>119</u>の利用申請が承認されました。 あなたが通報する為の専用URLをお知らせしま 行います。 す。 このURLは、第三者に教えてはいけません。 次のURLを開き、表示されたページをブックマ ークに登録してください。 メール受信 (このURLをそのままブックマークに登録しな いでください) https://call99.web119.info/ja/-/tokio/R00001043/XOIXDINIcfpRxfzw5FbZKil AgO?bookmark 左か右にスワイプして前または次のEメールを 表示します X 「NET119通報URL」 を選択します。

2

**通報URL登録** 

NET119を利用するためには、申請書類を提出し、利用者登録の手続が必要で す。手続き完了後、登録メールアドレス宛にメール(メールアドレス認証用 URL) が届きます。

### メールアドレス認証

![](_page_1_Figure_7.jpeg)

受信したメール内のURL を選択します。

![](_page_1_Picture_9.jpeg)

お気に入り・ホーム画面登録

![](_page_1_Figure_11.jpeg)

![](_page_1_Picture_13.jpeg)

![](_page_1_Figure_14.jpeg)